# 전자식물검역증(ePhyto) UNIPASS 사용자 매뉴얼

2022. 2.

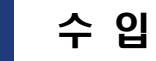

1

 통관단일창구 > 요건신청 > 신청서작성 > '식물검역대상물품 수입신고 및 검역신청서' 선택

| ······ 전자신고 | 전자납부   | 업무지원 정보조회 고객센터   | 통관단일창구 AEO                              | (B        | 뉴검색 Q [로] | 그아웃 연장) 02시간 58분 14: | s <b>s</b> | \$My에뉴 ☰사이 |
|-------------|--------|------------------|-----------------------------------------|-----------|-----------|----------------------|------------|------------|
| 통관단일창구 •    | 신청사    | 대작성 ★            |                                         |           |           | Home > 통관단일          | 정구 ) 요?    | 건신정 신청서작성  |
| 요건신청        | 공지사    |                  |                                         |           |           |                      |            |            |
| • 신청서작성     | 종5건    |                  |                                         |           |           |                      |            |            |
| 신정서 처리현황    | N      | 0 기관명            |                                         | 제목        |           | 2[].A                | 시작일자       | 게시 종료일자    |
| 화주신청서 처리현황  | 1      | 한국산업기술시험원        | [월독 공지] KTL 4월 13일 휴무                   |           |           | 20                   | 21-03-31   | 2021-04-14 |
| 신정인법 이란내역   | 2      | · 식품의약품안전처       | 경인지방식약정 검사소 관광구역 일부 검사                  | 사업무 조정 알림 |           | 20                   | 21-03-24   | 2021-04-09 |
| 관세사별 이관내역   | 3      | 국립전파연구원          | 시험성적서 위조 방송통신기자재 수입통공                   | 보류 안내     |           | 20                   | 20-12-24   | 2021-06-30 |
| • 임사문서함     | 4      | 4품의약품안전처         | 「수입식품안전관리 특별법」관련 식품용 :                  | 기구 안내사항   |           | 20.                  | 20-11-23   | 2021-12-31 |
| 세관장 확인사항    | 1      |                  | 1                                       | 1 2       |           |                      |            |            |
| 천자지불 🖂      | ম      | 치 나의신청서 F        | AQ.                                     |           |           |                      |            |            |
| 정보관리 🔄      |        |                  |                                         |           |           |                      |            |            |
| 57          | 신      | <b>상서검색</b> - 선택 |                                         | Q 조회      |           |                      |            |            |
| 기관고유업무 🔃    | 총 26 건 | 1                |                                         |           |           |                      |            |            |
|             | No     | 기관명              | 신정서명                                    | 전자매뉴얼     | 변경코드      | 비고                   |            | 나의신청서 등록   |
|             | 1      | 식품의약품안전처         | 수입식품 등의 수입신고서                           |           | <b>H</b>  |                      |            |            |
|             | 2      | 식룡의약품안전처         | <u>인터넷 구매대행 수입식품등의 수입신</u><br>고서        |           |           |                      |            |            |
|             | 3      | 식품의약품안전처         | 수입 위생용품의 수입신고서                          | 圃         | 8         |                      |            |            |
|             | 4      | (주)등의한약분석센터      | 한약재 품질검사 신정서                            | 8         | 8         |                      |            |            |
|             | 5      | 농림즉산김역본부(식물)     | <u>삭물검역대상물품 수입신고 및 검역신</u><br><u>청서</u> | Ħ         | ×.        |                      |            |            |
|             | 6      | 농림축산검역본부(식물)     | 수출식물 검역신정서                              | 8         | 1         |                      |            |            |

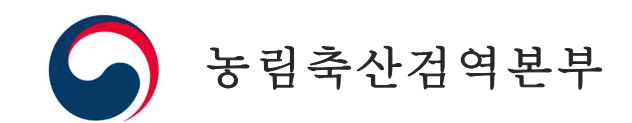

# ② 전자식물검역증명서 번호의 [검색] 혹은 [추가] 버튼을 누른 후 전자검역증 조회 팝업창에 상대국(미국, 뉴질랜드) 식물검역증명서 번호를 기입

## ※ 전자증명서번호는 특수문자(/, - 등) 제외하고 입력

#### (예시) FC06001092741049N

|              |                                                   |                                                  | 000000000000000              |                             |  |  |  |
|--------------|---------------------------------------------------|--------------------------------------------------|------------------------------|-----------------------------|--|--|--|
| • 신정서작성      | 공통사항 품                                            | 목사항 첨부파일                                         |                              |                             |  |  |  |
| 신청서 처리현황     |                                                   |                                                  |                              |                             |  |  |  |
| • 화주신청서 처리현황 | *신고연오                                             | 99999 V - 22 - A                                 | 전 전고 원사                      | 2022-01-18                  |  |  |  |
| • 신청인별 이관내역  | *전송구분                                             | 원본                                               | *총항목수                        | ※ 총항목수는 품목사항 탭의 품목정보 입력 후 추 |  |  |  |
| · 관세사별 이관내역  |                                                   |                                                  |                              | 가 시 자동 생성됩니다.               |  |  |  |
| • 임시문서함      | *신고기관                                             | Q                                                |                              |                             |  |  |  |
| · 세관장 확인사항   | 전송구분                                              |                                                  |                              | ~                           |  |  |  |
| 전자지불 🔽       | 원 본 :해당신청사                                        | 1가 최초 전송인 경우에 해당합니다.                             |                              |                             |  |  |  |
| 정보과리         | 재전송 : 해당 신청<br>기관에서 :                             | 너 최초전송 이후부터 요건기관의 접수통보<br>보완통보가 이루어진 경우 재전송이 가능합 | 가 이루어지기 이전인 경우 재전량<br>니다.    | 송이 가능합니다.                   |  |  |  |
|              | 취 소 :요건기관의                                        | 취 소 : 요건기관의 접수통보가 이루어지기 이전인 경우 취소신정이 가능합니다.      |                              |                             |  |  |  |
| 동계 🔄         |                                                   |                                                  |                              |                             |  |  |  |
| 기관고유업무 🗹     |                                                   |                                                  |                              |                             |  |  |  |
|              | utto                                              |                                                  |                              |                             |  |  |  |
|              | 신청인                                               | 1                                                |                              |                             |  |  |  |
|              | *상호/성명                                            |                                                  | *선화번호                        |                             |  |  |  |
|              | 휴대전화번호                                            | SMS 신중여부 [<br>SMS/E-mail수신 설정                    | ]<br>·팩스번호                   |                             |  |  |  |
|              | 대행자 등록번호                                          |                                                  |                              |                             |  |  |  |
|              | 요구사항(대행업체)                                        |                                                  |                              | 0                           |  |  |  |
|              | 수입자                                               |                                                  |                              |                             |  |  |  |
|              | [개인일 경우, 업체코                                      | 드 = "111111112" 또는 상호 = "개인" 으로                  | 1 조회하세요]                     |                             |  |  |  |
|              | *여배코드                                             |                                                  | *사업자등록번호                     |                             |  |  |  |
|              | he fill who see                                   | C C                                              |                              |                             |  |  |  |
|              | *상호                                               | 4                                                | *성명                          |                             |  |  |  |
|              | *상호<br>*주소                                        |                                                  | *성명                          |                             |  |  |  |
|              | ·상호<br>*상호<br>*주소<br>*생년월일                        | · · · · · · · · · · · · · · · · · · ·            | *성명<br>I8-01-01 휴대전화번호       | SMS 진송여부 🗌                  |  |  |  |
|              | ·상호<br>·주소<br>·생년월일<br>유선전화번호                     | 지 전년율일 8자리를 입력해주세요. 에)193                        | *성명<br>용-01-01<br>휴대전화변호     | SMS 전송여부 🗌                  |  |  |  |
|              | 내네그<br>*상호<br>*주소<br>*생년울일<br>유선전화번호<br>수출자       | · · · · · · · · · · · · · · · · · · ·            | *성명<br>38-01-01 휴대전화번호       | SMS 진송여부 🗌                  |  |  |  |
|              | ·상호<br>·주소<br>·생년월일<br>유선진화번호<br>수출자<br>·상호       | · · · · · · · · · · · · · · · · · · ·            | ·성명<br>18-01-01 휴대전화번호<br>성명 | SMS 전용여부 🗋                  |  |  |  |
|              | *상호<br>*주소<br>*정년물일<br>유선진화번호<br>수출자<br>*상호<br>주소 |                                                  | (8-01-01) 휴대전화번호<br>(8-01-01 | SMS 전송여부                    |  |  |  |
|              |                                                   | · · · · · · · · · · · · · · · · · · ·            | *성명<br>88-01-01 휴대진화번호<br>성명 | SMS 천송여부 _                  |  |  |  |

| ⊘ 전자검역증 조회 - Internet I                                           | Explorer                                                                                   |                                            |                      | - 0 >      |
|-------------------------------------------------------------------|--------------------------------------------------------------------------------------------|--------------------------------------------|----------------------|------------|
| https://unipass.customs.go.k                                      | r/csp/csw/redrostmt/apfmmt/plntQuai<br>هرا                                                 | nTrgtCmdtImpDclrQuanApfmMtCtr/             | elctCrqrNo.do        |            |
| 전자검역증 조회                                                          |                                                                                            |                                            |                      |            |
|                                                                   |                                                                                            |                                            |                      |            |
| 1 FC06001                                                         | 2                                                                                          | 3                                          | 4                    |            |
| 5                                                                 | 6                                                                                          | 7                                          | 8                    |            |
| 9                                                                 | 10                                                                                         | 11                                         | 12                   |            |
|                                                                   | 전자검역증<br>→ 전자검역                                                                            | 5 번호 입력 후 [검색] 버튼<br>역증 존재 여부 확인           |                      | 2<br>고 김색  |
| ※ 전자검역증 번호를 입<br>※ "확인" 버튼을 클릭하<br>※ 전자식물검역증 번호<br>※ 최대 12개까지 입력하 | 력 후, "검색" 버튼일<br>면, 전자검역증 번호가 신청서로 입력<br>는 <mark>영문,숫자</mark> 만 입력 가능합니다. 특수<br>"실 수 있습니다. | [됩니다.<br>5문자(/,-등)는 제외하고 입 <sup>웹 페이</sup> | 기지 메시지               | ×          |
|                                                                   |                                                                                            |                                            | 전자검역증 번호가 있습니다. 확인 비 | 비톤을 클릭하세요. |

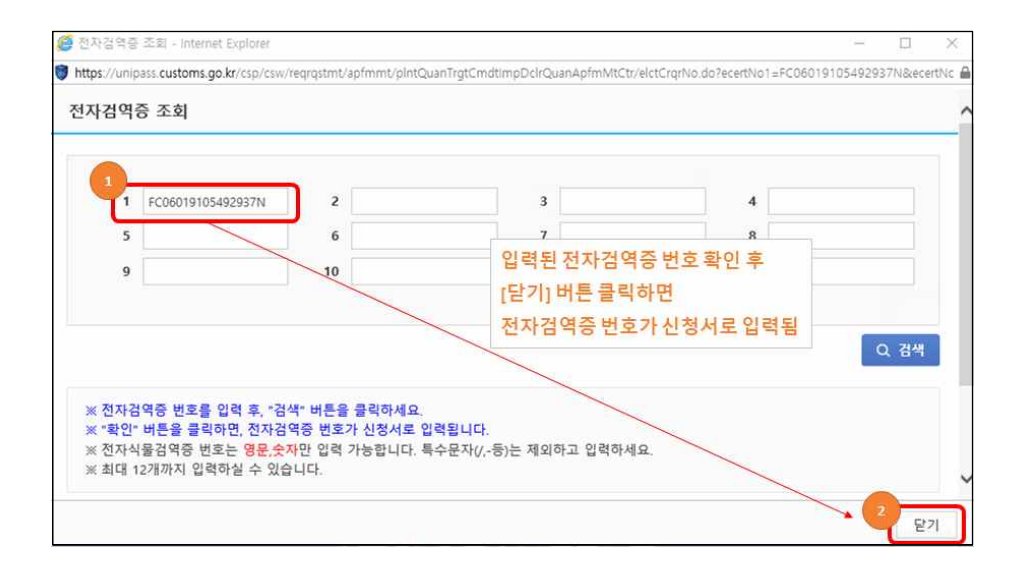

# 2 수 출

| CHI-FASS 전자신고     | 전자납부 위 | 겁무지원 정보조회 고객    | 센터 통관단일창구 AEO                           | 메뉴검색      | Q [로그아웃 연 | 당] 02시간 58분 25초 - 1    | ≱My메뉴 ☱시          |
|-------------------|--------|-----------------|-----------------------------------------|-----------|-----------|------------------------|-------------------|
| 통관단일창구 《          | 신청서    | 작성 🛨            |                                         |           |           | Home > 통관단일장구 > 요      | 건산청 > <b>산청서직</b> |
| 요건신정 💌            | 공지사항   |                 |                                         |           |           |                        |                   |
| • 신청서작성           | 총 4 건  |                 |                                         |           |           |                        |                   |
| · <u>신청서 처리현황</u> | No     | 기관명             |                                         | 제목        |           | 계시 시 <sup>3</sup><br>자 | 일 게시 종료)<br>자     |
| • 화수신정서 처리현황      | 1      | 농림축산검역본부(식물)    | 식물검역통합정보시스템 작업                          | 1에 따른 서비스 | 일시 중단 알림  | 2021-04                | 20 2021-04-2      |
| • 신청인별 아관내역       | 2      | 국립전파연구원         | 시험성적서 위조 방송통신기                          | 다재 수입통관 보 | 류 안내      | 2020-12-               | 24 2021-06-3      |
| • 관세사별 이관내역       | 3      | 식품의약품안전처        | 「수입식풍안전관리 특별법」                          | 관련 식품용 기구 | 안내사항      | 2020-11-               | 23 2021-12-3      |
| • 임시문서함           | 4      | 한국의료기기산업협회      | 수입요건강화사항 안내                             |           |           | 2016-04                | 24 9999-12-3      |
| • 세관장 확인사항        |        |                 |                                         |           |           |                        |                   |
| 정보관리 🔽<br>통계 🔽    | 신경     | 나의신정서<br>서검색 선택 | FAQ                                     |           | Q 조회      |                        |                   |
| 기관고유업무 💟          | 총 26 건 |                 |                                         |           |           |                        |                   |
|                   | No     | 기관명             | 신청서명                                    | 전자매뉴얼     | 변경코드      | 비고                     | 나의신정서 등록          |
|                   | 1      | 식품의약품업전처        | 수입식품 등의 수입신고서                           |           | <b>E</b>  |                        |                   |
|                   | 2      | 식품의약품안전계        | <u>인터넷 구매대형 수입식품등</u><br><u>의 수입신고서</u> |           |           |                        |                   |
|                   | 3      | 식품의약품안전처        | 수입 위생용품의 수입신고서                          |           | <b>E</b>  |                        |                   |
|                   | 4 (    | 주)등의한약분석센터      | 한약재 품질검사 신청서                            |           | <b>#</b>  |                        |                   |
|                   | 5 1    | 농림축산검역본부(식물)    | <u>식물검역대상물품 수입신고</u><br>및 검역신청서         | E         | E         |                        |                   |
|                   | 6 1    | 농림축산검역본부(식물)    | 수출식물 검역신청서                              |           |           |                        |                   |

### ① 통관단일창구 > 요건신청 > 신청서작성 > '수출식물 검역신청서' 선택

② 수출상대국이 '미국, 뉴질랜드' 일 경우

수출 검역 신청자가 상대국에게 보낼 **중명서 발급 방식(종이, 전자, 종이 +전자) 선택** 

| 통관단일창구 •     | 수출식물 검역신청                             | [서 ☆                                                         | Home > 통관단일침              | ·구 > 요건신정 > 신정서작성 > <mark>수출식물 검역신정서</mark>  |
|--------------|---------------------------------------|--------------------------------------------------------------|---------------------------|----------------------------------------------|
| 요건신청         |                                       |                                                              |                           |                                              |
| • 신청서작성      | 공동사항 품                                | 목사항 첨부파일                                                     |                           |                                              |
| • 신청서 처리현황   | *신정번호                                 | 99999 🔽 - 22 - 재번                                            | *신청일자                     | 2022-01-18                                   |
| · 화주신청서 처리현황 |                                       |                                                              |                           |                                              |
| • 신청인별 이관내역  | *전송구분                                 | 원본 💙                                                         | *총항목수                     | ※ 총항목수는 품목사항 탭의 품목정보 입력 후 주<br>가 시 자동 생성됩니다. |
| · 관세사별 이관내역  | *신청기관                                 | Q                                                            |                           |                                              |
| • 임시문서함      | 저송구분                                  |                                                              |                           |                                              |
| • 세관장 확인사항   | 2012<br>9 H . HFL 11#1                |                                                              |                           |                                              |
| 전자지불         | 권 큰 : 애당 신경/<br>재전송 : 해당 신청/          | 4가 최조 신동한 경우에 애정입니다.<br>서 최초전송 이후부터 요건기관의 접수통보가 이루(          | 어지기 이전인 경우 재전원            | 하이 가능합니다.                                    |
| 정보관리         | 기관에서 !<br>취 소 :요건기관의                  | 보완동보가 이루어진 경우 재전송이 가능합니다.<br>접수통보가 이루어지기 이전인 경우 취소신청이 7      | +능합니다.                    |                                              |
| 통계           |                                       |                                                              |                           |                                              |
| 기관고유업무 🔽     | 신정인                                   |                                                              |                           |                                              |
|              | **3초/영명<br>제상배송                       |                                                              | 호대저하버호                    | SMS 전송여부 다                                   |
|              | 근지민도                                  |                                                              | THEADY                    |                                              |
|              | 요구사항(대행업체)                            |                                                              |                           | ^                                            |
|              |                                       |                                                              |                           | ~                                            |
|              | 수출자                                   |                                                              |                           |                                              |
|              | [ 수출일 경우 개인이                          | [더라도 기관에 업체코드를 등록하여야 합니다.]                                   |                           |                                              |
|              | *업체코드                                 | Q                                                            | 사업자등록번호                   |                                              |
|              | ·*상호                                  |                                                              | *성명                       |                                              |
|              | <b>*</b> 주소                           |                                                              | 생년월일                      | ※생년월일 8자리를 입력해주세요. 예)1988-01-01              |
|              | 휴대전화번호                                | SMS 전송여부 🗌                                                   | 유선전화번호                    |                                              |
|              | 수입자                                   |                                                              |                           |                                              |
|              | *상호                                   | Q                                                            | 성명                        |                                              |
|              | 주소                                    |                                                              |                           |                                              |
|              | 기본신고사항                                |                                                              |                           |                                              |
|              | ····································· | 103 Q 대한민국                                                   | *선기명                      |                                              |
|              | *출항일자                                 | • 당일                                                         | *선적항                      |                                              |
|              | *도착항                                  |                                                              | *수입국(수출상대<br>국)           | 402 Q 미국                                     |
|              | Distinguish Mark                      |                                                              | BL번호                      |                                              |
|              | *검역희망일자                               | 59                                                           | *총포장개수/포장<br>종류           | Q                                            |
|              | *운송형태(운송수<br>단)                       | 화물(항공) 💙                                                     | 검역장소                      |                                              |
|              | *원산지                                  | Q                                                            | 지역                        | Q                                            |
|              | *겸역증발급방법                              | - 선택 -<br>전자(ePhyto)<br>중이<br>전자(ePhyto)+종이<br>건자(ePhyto)+종이 | ,뉴질랜드인 경우<br>법에 전자, 종이, 전 | 자+종이 선택 가능                                   |

### ③ 수출 검역 완료 후 수출식물검역중명서 번호를 상대국 검역관에게 제출

|                                     |                |             |                                                                     | wither a first set with set to                                                                                                    |  |  |  |
|-------------------------------------|----------------|-------------|---------------------------------------------------------------------|----------------------------------------------------------------------------------------------------|--|--|--|
| 기관명 눈함속산끔여본부(사물)<br>성정방로 WARH는-21-C |                |             |                                                                     | 시석명 수술식을 집약신청서                                                                                                    |  |  |  |
|                                     |                |             |                                                                     | 신영왕자 2021-02-16                                                                                                    |  |  |  |
|                                     | 24.0%          | 21042031    |                                                                     | 0.5.0 x 10-1100202                                                                                                    |  |  |  |
|                                     | 최종처리상태         |             |                                                                     | 0                                                                                                    |  |  |  |
|                                     | 선정인 상후         |             |                                                                     | 신정인 사업자등록번호                                                                                                    |  |  |  |
|                                     | 신장인 전파번포       |             |                                                                     | 수물업구분 수물                                                                                                    |  |  |  |
|                                     | 수용업 업자명        |             |                                                                     | ■ 식풍방역법 시행규칙 [별지 제26호서식]                                                                                                    |  |  |  |
|                                     | 수중업 사업자등록번호    |             |                                                                     | 대한민국 농림축산식풍부 농림축산김역본부                                                                                                    |  |  |  |
|                                     | 수술입 화주명        |             |                                                                     | Republic of Korea                                                                                                    |  |  |  |
|                                     | 수출업 화주사업자등록번호  |             |                                                                     | Ministry of Agriculture, Food and Rural Attairs Animal and riant guarantine regency                                                                                                    |  |  |  |
| 신적함                                 |                |             | 수출식물검역중맹서                                                           |                                                                                                    |  |  |  |
| 전력일자 2021-02-20                     |                |             |                                                                     | PHYTOSANITARY CERTIFICATE                                                                                                    |  |  |  |
| 8A.192                              |                |             | Animal and Plant Quarantine Agency of Yeongnam R.O. No. 30-21000055 |                                                                                                    |  |  |  |
|                                     | 81             |             |                                                                     | To: The Plant Protection Oraganization of <u>China</u>                                                                                                    |  |  |  |
| 94건                                 | 페이지당 10 💌 선택   |             |                                                                     | 화물정보 DESCRIPTION OF CONSIGNMENT                                                                                                    |  |  |  |
| 61.82                               | 서식명            | 통보변호        | 처리상태                                                                | ムネオ Alut 別 匹ム Name and address of exporter:                                                                                                    |  |  |  |
| 1                                   | <u>처리상태통보</u>  | 30-21003048 | 걸역완료(걸제중)                                                           | TWO 88 X 12 Hand and assess to the                                                                                                    |  |  |  |
| 2                                   | 수출식물경역합격증명서    | 00-21000595 | <u>응인(합격) 통제</u>                                                    | to the second second second second second second second second second second second second second second second                                                                                                    |  |  |  |
| 3                                   | 치리상태통료         | 30-21002631 | <u>접수동보</u>                                                         | 수하인 성명 및 주소 Declared name and address of consignee ·                                                                                                    |  |  |  |
| 4                                   | 수출식을 접역신청서(원분) |             | 기관발송(천송완年)                                                          |                                                                                                    |  |  |  |
|                                     |                |             | 1                                                                   | 보험하 및 계수 Subarran Generation Constant<br>위험이크, Distinguishing marks :<br>수축국 Country of export : <u>Resultion of Korea</u><br>관소가입 Declared means of conveyance : <u>Shin Carea</u><br>문국학 Declared point of entry : <u>MATINA</u><br>응북 및 수왕 Name of produce and quantity declared<br>안녕 Fortanical page of Plants : |  |  |  |

위해 취험, 식물생산을 또는 기타 귀 제작 전을 적 분한 가격 관계적 따라 감시 및 또는 시험되었고, 수업 적 마란사 주의 범기된 선택병률들이 없는 것으로 간유되며, 귀에 비진덕병해들적 대한 요건들을 포함한 수업적학간사국의 번째 식물위적 요건적 역사되는 것으로 다구성할 수영명. This is to certify that the faints, plant websiter to other regulated articles described herein have been inspected and/or totalef agorithe to appropriate officient or other regulated articles described herein have been the quarrative period. The second second second and the second second second second second second second second party and to conform with the cerrent phytosantary representation of the importing contracting party and to conform with the cerrent phytosantary DECLARATION